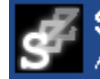

## Práce s protokoly

| Role v SIS: | Učitel                               | Předseda, člen komise |
|-------------|--------------------------------------|-----------------------|
| Modul:      | Státní závěrečné zkoušky - protokoly |                       |

V době konání SZZ je nutné vyplňovat v SIS výsledky SZZ a protokoly o průběhu zkoušky.

Oba tyto úkony se provádějí v modulu **"Státní závěrečné zkoušky"**. **Státní závěrečné zkoušky**". Pro práci **Předsedy** stačí role **Učitel**.

Při vstupu do modulu se zobrazí filtr na studenty, v němž je možné vybrat konkrétní zkušební komisi. Po stisknutí tlačítka Hledat se vygeneruje seznam studentů, kteří jsou přiřazeni k dané komisi.

U každého studenta je vidět, na kterou část SZZ se přihlásil, zda má splněné podmínky ke konání příslušné části, zda je omluven či nikoli.

Pro práci se studenty slouží ikony vlevo od jména studenta.

|                                                            |  | .2 | Fakulta | Příjmení                     | Obor<br>studenta | počet SZ<br>splněných/zapsaných |  |  |
|------------------------------------------------------------|--|----|---------|------------------------------|------------------|---------------------------------|--|--|
|                                                            |  | 2  | PedF    | 📕 Nihola Minišhuvá           | B ČJ-NJ          | 1/3                             |  |  |
|                                                            |  | ?  | PedF    | Ø Pop 3 (255) -<br>omluven/a | B D-NJ           | 0/3                             |  |  |
|                                                            |  | 2  | PedF    | Subrador<br>Subrador         | B<br>NJ-ZSV      | 1/3                             |  |  |
| - Není povolena editace omluvených studentů                |  |    |         |                              |                  |                                 |  |  |
| - Dosud neběží lhůta na složení této SZ, nebo již skončila |  |    |         |                              |                  |                                 |  |  |

Ikona "Info" 😰 zobrazí informaci:

"- Není povolena editace omluvených studentů" tj. student je omluven. ! NELZE ZKOUŠET !

"- Dosud neběží lhůta na složení této SZ, nebo již skončila" tj. student nesplnil podmínky pro konání SZ. **!! NESMÍ SE ZKOUŠET !!** STUDENTA ODEŠLETE NA STUDIJNÍ ODDĚLENÍ

Ikona "Upravit" 🔛

je aktivní pouze v případě, že studentovi běží lhůta pro vykonání SZZ, tj. **splnil podmínky** pro její konání, a **není z termínu omluven**. Po kliknutí na ni se otevře okno s možností vyplnění protokolu.

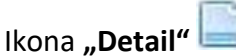

je přístupná vždy a zobrazuje detailnější informace o zkoušení uvedeného studenta – zkoušený předmět, zkušební komisi, průběh zkoušky (pokud je již vyplněn) a známku.

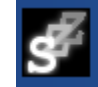

Státní závěrečné zkoušky - protokoly Akademický rok 2015, jen pro prohlížení

Po kliknutí na ikonu **"Upravit"** 🧖 se otevře editace protokolu.

Do pole "Průběh zkoušky" je potřeba stručně vypsat, jaké otázky student dostal a jestli na ně uspokojivě odpověděl. V případě neuspokojivých odpovědí je nutné zdůvodnění horšího hodnocení více rozvést.

V poli "Přítomní členové" se zaškrtne, kteří členové komise jsou skutečně přítomni a budou podepisovat protokol.

V poli "Typ hlasování" se vyplní, kolik členů komise hlasovalo pro jednotlivé

| Typ hlasování:   | tainé a aklamací (bez uvedení kor  | krátního hlasování jednotlivých členů komise) |  |
|------------------|------------------------------------|-----------------------------------------------|--|
|                  | O aklamací (s uvedením konkrétního | ) hlasování jednotlivých členů komise)        |  |
| 1:               | 2                                  |                                               |  |
| 2:               | 1                                  |                                               |  |
| 3:               |                                    |                                               |  |
| 4:               |                                    |                                               |  |
| Výsledek:        | (20.01.2020) 🗾 Editovat            |                                               |  |
| Přítomní členové | PhDi, Kutelina Jančaškiwa, Ph.D.:  | ○ nepřítomen ○ Členové ● Předseda             |  |
|                  | RND:: Lozika Pavlacová, Ph.D.:     | O nepřítomen                                  |  |
|                  | RNDr. Jana Girýtowá, Ph.D.:        | O nepřítomen                                  |  |
|                  | doc. RND: Wester Montato, CSc.:    | nepřítomen  Členové                           |  |

stupně hodnocení, např. do pole "1" (tj. výborně) - 2; do pole "2" (tj. "velmi dobře") – 1; atd. Protokol Vám **nepůjde uložit**, pokud počet hlasů nebude odpovídat počtu přítomných členů komise.

Bezprostředně po určení výsledku zkoušení je nutné vyplnit výsledek stisknutím tlačítka 💴 Editovat které uživatele přesměruje do modulu "Výsledky zkoušek" a přednastaví datum a jméno zkoušejícího (předsedy). Pokud se student nedostaví a neomluví se, je zde nutné vyznačit "Propadlý termín".

| Předmět: Obhajoba bakalářské práce (OSZD004) ZS |                                   |                 |           |                           |                     |             | vyplnění zr |             |
|-------------------------------------------------|-----------------------------------|-----------------|-----------|---------------------------|---------------------|-------------|-------------|-------------|
| Jméno studenta.                                 | Nikola Slatiková                  |                 |           |                           |                     |             |             |             |
| Datum narození:                                 | 25 (13 1588                       |                 |           |                           |                     |             |             | je potřeba  |
| Obor:                                           | BČRU                              |                 |           |                           |                     |             |             | pracovat po |
| Poznámka:                                       | Student má předm                  | ět zapsán v aka | Idemickém | roce 2014/2015            |                     |             |             | 117:4-1/(   |
| Výsledky:                                       |                                   | Datum           |           | Učitel                    |                     | Propadlý t. | Poznámka    | "Ucitel"    |
|                                                 | Řádný termín                      | 12.01.2016      | 📧 dnes    | Necksová Paula, Lucz., Pi | .9. (32143) 💌       |             |             | v případě   |
|                                                 | 1. opravný termín                 |                 | 📧 dnes    | Hadabard Pode, Philon, P  | <i>b.</i> (92712) 💌 |             |             | "Předsedy"  |
|                                                 | 2. opravný termín                 |                 | 📧 dnes    | Necesová tizvic, PhDr., H | 0. (0.743) 💌        |             |             | nebo pod r  |
|                                                 | Výsledná známka 1 (1, 2, 3, 4, -) |                 |           |                           |                     | "SZZ termíi |             |             |
|                                                 |                                   |                 |           |                           |                     |             |             | a komise".  |
|                                                 | Zapsat výsledk                    | (y              |           |                           |                     |             |             |             |

Ve kterékoli fázi tvorby protokolu je možné jej 🔲 Uložit jako koncept

Teprve po stisknutí tlačítka Ulož a generuj PDF je možné protokol vytisknout a podepsat. V případě obhajoby se přenese průběh obhajoby také do modulu "Vypisování témat prací" k příslušnému záznamu pro závěrečnou práci.

"Předseda" může znovu otevřít omylem uložený a vygenerovaný protokol přes ikonku 🎿 "Smazat".

Tisk protokolu je možné provést jednotlivě nebo hromadně zaškrtnutím studentů v seznamu a zaškrtnutím pole "tisk vybraných protokolů (pro část SZZ)". Po stisknutí tlačítka Proved' se vygeneruje soubor PDF obsahující protokoly všech vybraných studentů.

V případě poslední části SZZ (zjistíte ve sloupci "Počet SZ splněných/zapsaných") je ještě nutné vytisknout závěrečný protokol (zaškrtávací pole "tisk poslední strany (pouze při poslední části SZZ)"). Tento protokol komise podepíše.

Celkový výsledek státní zkoušky zapíše studijní oddělení.

Všechny protokoly se odevzdají na studijní oddělení.